## ADDING AN IMAGE TO A COST ITEM

Locate the image you would like to use, copy and paste it into your HomeTech folder using the path below

Local Drive (C:)

Users

Public

HTAdvantageData

HTAdvantageData is where you want to paste the image

Click on the cost book tab and highlight the cost item you wish to add the image to.

| 1t HomeTech Remodeler / Re                                 | novato            | r LAMI App            | lied                |                 |                   |                    | -                                       | . ghash                     | . Secondary     | 1.00                |                |
|------------------------------------------------------------|-------------------|-----------------------|---------------------|-----------------|-------------------|--------------------|-----------------------------------------|-----------------------------|-----------------|---------------------|----------------|
| <del>↓</del><br>Estimates Cost Books                       | Cue               | tomers                | Contracts           | Ass             | emblies           | Subdivisi          | ons Spec                                | ifications R                | eports Scheduli | na Lin              | ks             |
|                                                            |                   | Ť                     | 3                   | -               | A                 | Y                  |                                         | P                           |                 |                     | E              |
| Remodeling Housebuilders Kitch<br>Cost Book Cost Book Bath | ien and<br>1 Book | Handyman<br>Cost Book | Update<br>Change    | LAMI/<br>e Area | Find<br>Cost Item | User<br>Items Only | Transfer to<br>Estimate                 | Transferitem<br>to Assembly | Expand Collapse | Add/Ed<br>Cost Iter | lit D<br>m Co: |
| Change Cost Book                                           |                   |                       | LAMI Actions Cost E |                 | Cost Bo           | ok Actions         | Tran                                    | sfer Items                  | Grid            |                     |                |
| REMODELER                                                  |                   | Div                   | Sub                 | Tag             | ltem (            | Code D             | escription                              |                             |                 | Alt UofM            | Uof            |
|                                                            |                   | <b>⊡</b> 01           |                     |                 |                   | P                  | lans and Per                            | mits                        |                 |                     |                |
| ALL REMODELING AND RENOVATION<br>WORK                      |                   |                       | 0050                |                 |                   |                    | Plans & Permits                         |                             |                 |                     |                |
|                                                            |                   | - 01                  | 0050                |                 | 01.0              | 000. PI            | Plans, on-site survey, no conferences   |                             | erences         | EA+\$M              | EA             |
| Note: Architectural                                        | *                 | 01                    | 0050                |                 | 01.0              | 010. P             | er \$1,000 of c                         | ontract amount,             | PLUS per M      | PLUS                | +\$M           |
| inspection of work at least                                |                   | - 01                  | 0050                |                 | 01.0              | 020. PI            | ans, on-site                            | survey, approva             | al by owner     | EA+\$M              | EA             |
| every other day while job is                               |                   | 01                    | 0050                |                 | 01.0              | 000. P             | - 01,000 of e                           | entract amount              | PLUS per M      | PLUS                | +SM            |
| progressing, approval of                                   |                   | 01                    | 0050                | 01.0040.        |                   | 040. In            | Include contractor selection, ADD per M |                             |                 |                     | \$M            |
| navments to contractor and                                 |                   | 01                    | 0050                |                 | 01.0              | 050. In            | clude archite                           | ctural supervisi            | ion, ADD per M  | $\supset$           | SM             |
| 01 Plans and Permits                                       |                   | 01                    | 0050                |                 | 01.0              | 060. PI            | ans, survey                             | owner approval              | - Chemitetet    | EA+\$M              | EA             |
| 02 Site Preparation                                        |                   | 01                    | 0050                |                 | 01.0              | 070. P             | er \$1.000 of c                         | ontract amount              | ADD per M       | PLUS                | +SM            |
| 03 Excavation                                              |                   |                       |                     |                 |                   |                    |                                         | and an and an a             |                 |                     |                |

## Right click on the highlighted cost item and select "add/edit cost item"

| Description                                  | Alt UofM | UotM | Material           | Labor  | Sub | Oth |
|----------------------------------------------|----------|------|--------------------|--------|-----|-----|
| Plans and Permits                            |          |      |                    |        |     |     |
| Plans & Permits                              |          |      |                    |        |     |     |
| Plans, on-site survey, no conferences        | EA+\$M   | EA   | 0 0                |        | 0   | 20  |
| Per \$1,000 of contract amount, PLUS per M   | PLUS     | +\$M | 0 0                |        | 0   | 1   |
| Plans, on-site survey, approval by owner     | EA+\$M   | EA   | 0 0                |        | 0   | 60  |
| Per \$1,000 of contract amount, PLUS per M   | PLUS     | +\$M | 0 0                |        | 0   | 5   |
| Include contractor selection, ADD per M      |          | SM   | 0                  | 0      | 0   | 6   |
| Include architectural supervision, ADD per M |          | \$M  |                    | 0      | •   | 2   |
| Plans, survey, owner approval, architect     | EA+\$M   | EA   | Add                | m      | 60  |     |
| Per \$1,000 of contract amount, ADD per M    | PLUS     | +\$M | Dele               |        | 9   |     |
| Building permit fee                          | EA+\$M   | EA   | Sho                | ns     | 5   |     |
| Per \$1,000 of contract amount, ADD per M    | PLUS     | +SM  | Und                |        | 1   |     |
| Site Preparation                             |          |      | Revert to Original |        |     |     |
| Paving & Sidewalk Demolition                 |          |      |                    |        |     |     |
| Remove driveway with machine                 | EA+SF    | EA   | 0                  | 485.13 | 0   | 0   |
| Remove driveway with machine, PLUS per SF    | PLUS     | +SF  | 0                  | 0.5    | 0   | 0   |
| Remove driveway with pneumatic tool          |          | SF   | 0                  | 1.79   | 0   | 0   |

| 🖳 HomeTech F  | Remodeler / Renov    | /ator                   | -             |                         |                         |              | -             | -         | _        |                      |
|---------------|----------------------|-------------------------|---------------|-------------------------|-------------------------|--------------|---------------|-----------|----------|----------------------|
| COST          | BOOK MAINTENA        | NCE                     |               |                         |                         |              |               |           |          |                      |
| Add Cost Item | X<br>Delete Cost vem | Add tem Sketch or Photo | Lindo Changes | Transfer to<br>Estimate | Transfer to<br>Assembly | Save Changes | Previous Item | Next Item | Close    |                      |
| REMODE        | LER                  | SDiv                    | : 0050        |                         |                         | •            |               | Last U    | Jpdated: | 2/7/2015<br>SER CHAN |

From the top menu bar select "Add item sketch or photo"

You should be taken to the right location by default, double click the image you have selected. If by default you are not in the HTAdvantageData folder flollow the path at the beginning of this tutorial.

| 🖳 Item Sketch or Ph | oto                                    |
|---------------------|----------------------------------------|
|                     |                                        |
| Sketch Title:       | 01.0050. Sketch                        |
| Sketch D:           | HTR-01.0050.jpg                        |
| Sketch Location:    | C:\Users\Public\HTAdvantageData\Photos |
|                     | Upload Delete Save Close               |

Once your photo appears select "Save"

## This is what it should look like

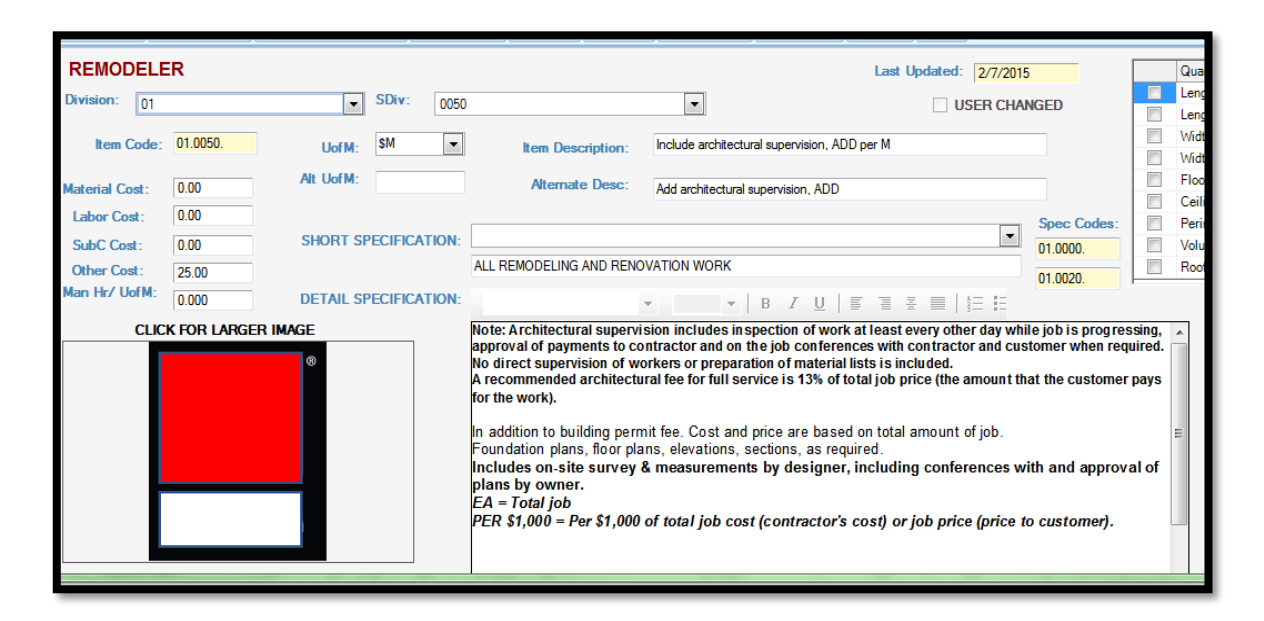